# Gestion des certificats VPN sur le routeur VPN CVR100W

## Objectif

La gestion des certificats est un protocole qui permet à l'utilisateur d'obtenir des certificats numériques utilisés pour créer une connexion VPN sécurisée. Pour sécuriser davantage le VPN, Certificate Management propose de <u>générer un nouveau certificat</u> et <u>d'importer un</u> <u>certificat</u>. Il permet également d'<u>exporter pour l'administrateur</u> ou <u>Exporter pour le client</u> afin de donner à l'utilisateur plus de contrôle sur l'accès du périphérique. Ces certificats sont délivrés par un organisme appelé autorité de certification (AC). Cet article explique la gestion des certificats sur le routeur VPN CVR100W.

**Note:** Pour obtenir un certificat, l'utilisateur doit être inscrit auprès d'une autorité de certification (AC) sur le réseau ou créer une demande de fichier à l'AC pour l'inscription.

## Périphérique applicable

·CVR100W

## Version du logiciel

•1.0.1.19

## Gestion des certificats

### Générer un nouveau certificat

Étape 1. Connectez-vous à l'utilitaire de configuration Web et choisissez **VPN > Certificate Management**. La page *Certificate Management* s'ouvre :

| Certificate Management                                |          |  |
|-------------------------------------------------------|----------|--|
| Import or Generate Certificate                        |          |  |
| Certificate Last Generated or Imported: 01/01/10 12:0 | 2 AM     |  |
| Generate a New Certificate                            |          |  |
| Import Certificate From a File                        |          |  |
| Certificate Filename:                                 | Browse   |  |
| Generate Certificate                                  |          |  |
| Export Certificate for Admin Export Certificate for   | r Client |  |
| Cancel                                                |          |  |

Étape 2. Cliquez sur la case d'option **Générer un nouveau certificat** pour générer un nouveau certificat. Ceci remplace l'ancien certificat par le nouveau.

Étape 3. Cliquez sur Générer un certificat.

#### Importer un certificat à partir d'un fichier

Étape 1. Connectez-vous à l'utilitaire de configuration Web et choisissez VPN > Certificate Management. La page *Certificate Management* s'ouvre :

| Certificate Management                                     |
|------------------------------------------------------------|
| Import or Generate Certificate                             |
| Certificate Last Generated or Imported: 01/01/10 12:07 AM  |
| Generate a New Certificate                                 |
| Import Certificate From a File                             |
| Certificate Filename: CVR100W_admin.pem Browse             |
| Install Certificate                                        |
| Export Certificate for Admin Export Certificate for Client |
| Cancel                                                     |

Étape 2. Cliquez sur **Importer le certificat à partir d'un fichier** pour choisir un certificat précédemment stocké.

Étape 3. Cliquez sur Parcourir pour sélectionner le fichier de certificat souhaité.

Étape 4. Cliquez sur Install Certificate.

#### Exporter pour administrateur

Étape 1. Connectez-vous à l'utilitaire de configuration Web et choisissez **VPN > Certificate Management**. La page *Certificate Management* s'ouvre :

| Certificate Management |                                                            |  |
|------------------------|------------------------------------------------------------|--|
|                        | Import or Generate Certificate                             |  |
|                        | Certificate Last Generated or Imported: 01/01/10 12:02 AM  |  |
|                        | Generate a New Certificate                                 |  |
|                        | Import Certificate From a File                             |  |
|                        | Certificate Filename: Browse                               |  |
|                        | Generate Certificate                                       |  |
|                        | Export Certificate for Admin Export Certificate for Client |  |
|                        | Cancel                                                     |  |

Étape 2. Cliquez sur **Export Certificate for Admin** pour exporter le nouveau certificat à l'administrateur et l'enregistrer comme sauvegarde pour une utilisation future. Le fichier contient la clé privée et doit être stocké dans un emplacement sécurisé sur l'ordinateur.

### Exporter pour le client

Étape 1. Connectez-vous à l'utilitaire de configuration Web et choisissez **VPN > Certificate Management**. La page *Certificate Management* s'ouvre :

| Certificate Management |                                                            |  |
|------------------------|------------------------------------------------------------|--|
|                        | Import or Generate Certificate                             |  |
|                        | Certificate Last Generated or Imported: 01/01/10 12:02 AM  |  |
|                        | Generate a New Certificate                                 |  |
|                        | Import Certificate From a File                             |  |
|                        | Certificate Filename: Browse                               |  |
|                        | Generate Certificate                                       |  |
|                        | Export Certificate for Admin Export Certificate for Client |  |
|                        | Cancel                                                     |  |

Étape 2. Cliquez sur **Export Certificate for Client** pour exporter le nouveau certificat vers le client afin qu'il puisse être utilisé par les utilisateurs Quick VPN. Il vous est ensuite demandé de l'enregistrer sur votre ordinateur.